|--|

## На уровень выше

Следующая »

## Список быстрых клавиш

| Горячие                                                                | Действие                                                       | Место применения                                                   | Описание действия                                                                                                    |
|------------------------------------------------------------------------|----------------------------------------------------------------|--------------------------------------------------------------------|----------------------------------------------------------------------------------------------------|
| клавиши                                                                | Henciphe                                                       |                                                                    |                                                                                                    |
|                                                                        |                                                                | Список                                                             |                                                                                                    |
|                                                                        | -                                                              | Список объектов                                                    |                                                                                                    |
| F1                                                                     | Открыть справку                                                | Окно диаграммы                                                     | Открытие статьи справочной системы.                                                                                    |
|                                                                        |                                                                | павитатор<br>Мастер отчетов                                        |                                                                                                    |
|                                                                        |                                                                | Окно выбора                                                        |                                                                                                    |
| Ch. (0., F1                                                            | 0                                                              | Окно свойств объекта                                               |                                                                                                    |
| Shift+F1                                                               | Открыть описание                                               | Список<br>Список объектов                                          | Открытие окна <b>Объектнои модели</b> с позиционированием на выделенном параметре класса.                              |
|                                                                        | Добавить на этот уровень                                       | Навигатор                                                          | Добавление нового объекта на уровень выделенного                                                                       |
| Ins                                                                    | Новый                                                          | Список объектов                                                    | Добавление нового объекта в текущую папку                                                                              |
|                                                                        | Добавить строку                                                | Список                                                             | Добавление новой строки<br>Побавление новой корновой привлаки в отнот                                                  |
| Shift+Ins                                                              | Добавить                                                       | Навигатор                                                          | Добавление нового объекта как потомка выделенного                                                                      |
|                                                                        | Свойства объекта                                               | Навигатор                                                          | Вызов <b>Окна свойств</b> выделенного объекта                                                                          |
|                                                                        |                                                                | Окно диаграммы процесса                                            |                                                                                                    |
| Ctrl+E                                                                 | своиства<br>Открыть свойства                                   |                                                                    |                                                                                                    |
|                                                                        | строки                                                         | Список                                                             | Вызов Окна своиств выделеннои строки                                                                                   |
|                                                                        | Свойства привязки                                              | Мастер отчетов                                                     | Переход в Окно свойств выделенной привязки                                                                             |
| Ctrl+Shift+E                                                           | Свойства объекта                                               | Список                                                             | Переход в <b>Окно свойств</b> выделенного объектного параметра                                                         |
|                                                                        | параметра                                                      | Список объектов                                                    |                                                                                                    |
|                                                                        | Обновить                                                       | Навигатор                                                          | Обновление выделенного объекта и его потомков                                                                          |
| 5                                                                      | Обновить<br>все измененные                                     | Список объектов                                                    | Обновление всех измененных строк                                                                                       |
| Ctrl+R                                                                 | Обновить выделенные                                            | Список объектов                                                    | Обновление всех выделенных строк                                                                                       |
| Ctrl+S                                                                 | Сохранить диаграмму                                            | Окно диаграммы процесса                                            | Сохранение внесенных изменений                                                                                         |
|                                                                        | сохранить выделенное                                           | Список объектов                                                    |                                                                                                    |
| Del                                                                    | V                                                              | Окно диаграммы процесса                                            | Удаление выделенного объекта                                                                                           |
| Dei                                                                    | удалить                                                        | Мастер отчетов                                                     | Удаление корневой привязки                                                                                             |
|                                                                        |                                                                | Режим редактирования текста                                        | Удаление выделенного текста<br>Удаление выделенной строки списка                                                       |
| Ctrl+Del                                                               | Удалить строку                                                 | Список объектов                                                    | Удаление выделенной строки<br>Удаление выделенной строки                                                               |
| Ctrl+X                                                                 | Вырезать                                                       |                                                                    |                                                                                                    |
| Ctrl+V                                                                 | Вставить                                                       | навитатор, окно диаграммы процесса;<br>Режим редактирования текста | Стандартные операции системы                                                                                           |
| Ctrl+C                                                                 | Копировать<br>Копировать текст ячейки                          | Окно свойств объекта                                               | Копирует текст вылеленной ячейки                                                                                       |
| F2                                                                     |                                                                | Навигатор                                                          |                                                                                                    |
| F2                                                                     | Переименовать                                                  | Мастер отчетов                                                     | ыход в режим редактирования названия ооъекта                                                                           |
|                                                                        | Найти                                                          | Навигатор                                                          | Поиск объекта по наименованию                                                                                          |
| Ctrl+F                                                                 | Поиск в списке                                                 | Список объектов                                                    | Поиск строки списка по колонке, по всем колонкам                                                                       |
|                                                                        | Найти элемент                                                  | Окно диаграммы процесса                                            | Вызов окна поиска элемента в Окне диаграммы                                                                            |
| F3                                                                     | Найти далее                                                    | Навигатор                                                          | Продолжение поиска объекта по заданному наименованию после выделенного                                                 |
| Enter                                                                  | Свойства объекта Диаграмма                                     | Навигатор                                                          | Открывает <b>Окно своиств (Мастер отчетов</b> для статических отчетов) или <b>Окно диаграммы</b> объекта<br>Навигатора |
| (или двойной щелчок<br>левой кнопкой мыши)                             | Свойства объекта                                               | Список объектов                                                    | Открывает Окно свойств для конечного объекта или переходит в выделенную папку                                          |
| Deskeres                                                               | Выбор Переход в папку                                          | Окно выбора                                                        | Осуществляет выбор конечного объекта или переходит в папку                                                             |
| Esc                                                                    | Закрыть форму выбора                                           | Окно выбора                                                        | переходит на уровень вверх<br>Закрывает окно выбора с отменой                                                          |
| Ctrl+G                                                                 | Переход                                                        | Навигатор                                                          | Переход к объекту Навигатора по указанному пути                                                                        |
| Ctrl+D                                                                 | Редактировать фильтр                                           | Список объектов                                                    | Вызов окна редактирования фильтра для текущего списка                                                                  |
|                                                                        | Создание дубликата                                             | Окно диаграммы процесса<br>Список объектов                         | создание копии выделенных элементов                                                                                    |
| Ctrl+H                                                                 | изменений                                                      | Окно свойств объекта                                               | Вызов журнала аудита для выбранного объекта                                                                            |
| Ctrl+L                                                                 | Поиск ссылок на                                                | Список объектов                                                    | Вызов окна <b>Поиск ссылок на объект</b> для выбранного объекта                                                        |
|                                                                        |                                                                | Окно своиств объекта                                               |                                                                                                    |
| Alt+ <Вниз>                                                            | объектном поле                                                 | Окно свойств объекта                                               | набранных символов.                                                                                                    |
| Ctrl+ <Вверх>                                                          | Вверх                                                          | Мастер отчетов                                                     | Перемещение выделенной привязки вверх                                                                                  |
| Ctrl+ <Вниз>                                                           | Вниз                                                           | Мастер отчетов                                                     | Перемещение выделенной привязки вниз                                                                                   |
| Ctrl+A                                                                 | Выделить все                                                   | Окно диаграммы процесса                                            | выделение всех строк списка<br>Выделение всех элементов диаграммы                                                      |
|                                                                        |                                                                |                                                                    | Циклическое переключение режимов:                                                                                      |
| Ctrl+T                                                                 | Включение или выключение режима работы<br>с текстовыми метками |                                                                    | - режим рисования стрелок;<br>- режим редактирования текстовых меток;                                                  |
|                                                                        |                                                                |                                                                    | - режим выделения.                                                                                                    |
| Ctrl+Shift+P                                                           | Копировать формат                                              |                                                                    | Копирование формата выделенного элемента диаграммы                                                                     |
| F8                                                                     | Параметры страницы<br>Выравнивание фигур                       |                                                                    | вызов окна параметров страницы диаграммы<br>Вызов окна выравнивания для выделенных элементов диаграммы                 |
| Alt+F9                                                                 | Привязка фигур                                                 |                                                                    | Вызов окна привязки элементов для диаграммы                                                                            |
| Ctlr+Z или                                                             | Отказ от последнего                                            |                                                                    | Относится только к графическому оформлению, модификации с Объектной моделью производит не                              |
| Ctrl+Y или Alt+Shift+                                                  | Возврат последнего                                             |                                                                    | полностью, рекомендуется использовать для отказа от изменений графических действий, не                                 |
| Backspace                                                              | изменения                                                      |                                                                    | связанных с созданием, удалением, соединением элементов                                                                |
| Ctrl+Shift+I<br>Ctrl+E9                                                | 100%                                                           |                                                                    | Выбор масштаба 100%<br>Вызов виалогового окна полей                                                                    |
| Ctrl+K                                                                 | Ссылки                                                         |                                                                    | Вызов диало выго окла нолси<br>Вызов окна гиперссылок                                                                  |
| F11                                                                    | Формат текста                                                  |                                                                    | Вызов окна изменения формата текста                                                                                    |
| Shift+F11                                                              | Абзац                                                          |                                                                    | Вызов окна изменения формата абзаца                                                                                    |
| F3                                                                     | Плошадь                                                        |                                                                    | вызов окна изменения формата отступов<br>Вызов окна редактирования формата плошадных элементов                         |
| Shift+F3                                                               | Линия                                                          |                                                                    | Вызов окна редактирования формата линейных элементов                                                                   |
| F7                                                                     | Проверка ошибок                                                | окно диаграммы процесса                                            | Проверка на наличие орфографических ошибок на диаграмме                                                                |
| сит+G или CtrI+Shift+G<br>CtrI+Shift+U                                 | и руннировать<br>Разгруппировать                               |                                                                    | і руппируєт выделенные элементы<br>Разгоуппировывает выделенные элементы                                               |
| Ctrl+L                                                                 | Поворот налево                                                 |                                                                    | Поворачивает выделенные элементы на 90° против часовой стрелки                                                         |
| Ctrl+R                                                                 | Поворот направо                                                |                                                                    | Поворачивает выделенные элементы на 90° по часовой стрелке                                                             |
| Щелчок средней<br>кнопкой мыши                                         | Режим рисования<br>стрелок                                     |                                                                    | Вход в режим рисования стрелок и выход в режим выделения.                                                              |
| Леойной шелиок средной                                                 |                                                                |                                                                    | Вход в режим редактирования местоположения и размера текстовых меток. Для управления с                                 |
| кнопкой мыши                                                           | метками                                                        |                                                                    | помощью мыши функция средней кнопки должна быть установлена в Middle Button в панели<br>управления мышью Windows.      |
| Ctrl+Shift                                                             | Масштабирование                                                |                                                                    | Переводит курсор в режим масштабирования; удерживая это сочетание клавиш, нажатие левой кнопки                         |
|                                                                        | пасштаомрование                                                |                                                                    | мыши увеличит масштаб, правой кнопки - уменьшит масштаб                                                                |
| стрелки: <Влево>,<br><Вправо>, <Вверх>,                                | Перемещение                                                    |                                                                    | Без выделения элементов - прокрутка страницы. С выделенными элементами - перемещение                                   |
| <Вниз>                                                                 |                                                                |                                                                    | 3/IEMEH108                                                                                                    |
| SHITT+ <ВЛЕВО>,<br><Вправо>, <Вверх>,                                  | Перемещение с шагом в один пиксел                              |                                                                    | Без выделения элементов - прокрутка страницы. С выделенными элементами - перемещение                                   |
| <Вниз>                                                                 |                                                                |                                                                    | элементов с шагом в один пиксел                                                                                        |
| <pre>сtrl + &lt;Влево&gt;,<br/>&lt;Вправо&gt;, &lt;Вверх&gt; или</pre> | Перемещение к краю                                             |                                                                    | Перемещение к левому, правому, верхнему или нижнему краю страницы соответственно                                       |
| <Вниз>                                                                 | · .                                                            |                                                                    |                                                                                                    |

## Форматирование стилей элементов диаграмм

| Горячие клавиши | Действие                                                                                     |  |  |
|-----------------|----------------------------------------------------------------------------------------------|--|--|
| Ctrl+B          | Включить или выключить полужирный шрифт (🔭).                                                 |  |  |
| Ctrl+I          | Включить или выключить курсив ( 🦝 ).                                                         |  |  |
| Ctrl+U          | Включить или выключить подчеркивание ( Ч).                                                   |  |  |
| Ctrl+Shift+>    | Увеличить размер шрифта для выбранного текста 🗚.                                             |  |  |
| Ctrl+Shift+<    | Уменьшить размер шрифта для выбранного текста 🛋.                                             |  |  |
| Ctrl+Shift+L    | Выровнять текст по левому краю ᄐ .                                                           |  |  |
| Ctrl+Shift+C    | Центрировать текст по горизонтали ≡.                                                         |  |  |
| Ctrl+Shift+R    | Выровнять текст по правому краю 🗮.                                                           |  |  |
| Ctrl+Shift+J    | Выровнять текст по обоим краям 🔳.                                                            |  |  |
| Ctrl+Shift+T    | Выровнять текст по верхнему краю.                                                            |  |  |
| Ctrl+Shift+M    | Центрировать по вертикали.                                                                   |  |  |
| Ctrl+Shift+V    | Выровнять текст по нижнему краю.                                                             |  |  |
| F11             | Открыть вкладку <b>Шрифт</b> в диалоговом окне <b>Текст</b> (меню Формат,<br>команда Текст). |  |  |
| Shift+F11       | Открыть вкладку <b>Абзац</b> в диалоговом окне <b>Текст</b> (меню Формат, команда Текст).    |  |  |
| F3              | Открыть для выделенной фигуры диалоговое окно Заливка (меню Формат, команда Заливка).        |  |  |
| Shift+F3        | Открыть диалоговое окно <b>Линия</b> (меню Формат, команда Линия).                           |  |  |

« Предыдущая

На уровень выше

Следующая »

×

From: http://deltabs.firmsuln.org:5558/docs/v4/ - **BS Docs 4** 

Permanent link: http://deltabs.firmsuln.org:5558/docs/v4/doku.php/ru/manual/shortcuts

Last update: 2014/08/15 12:04